## Phycological Research 閲覧方法

日本藻類学会 会員各位

日本藻類学会の会員の皆様は会員特典としてオンライン版 Phycological Research を閲覧する ことができます。論文本文閲覧のほか、検索画面のカスタマイズ、電子目次のメール配信や RSS フィードの登録、関連コンテンツ検索、クリックするだけで文献閲覧ができるなどの機能 が利用可能です。

*Phycological Research* を閲覧するためには Wiley Online Library への登録が必要となります。 Wiley Online Library に初めて登録する場合は、下記の Step1 にて登録(無料)後、Step2 の 「会員登録手続き」へ進んで登録を完了下さい。すでに Wiley Online Library へ登録済みの会員 様は Step2 の「会員登録手続き」から行って下さい。

## Step 1: Wiley Online Library への登録 (Register)

- Wiley Online Library (<u>https://onlinelibrary.wiley.com</u>)を開きます。
- ページ右上の"Login / Register"をクリックします。

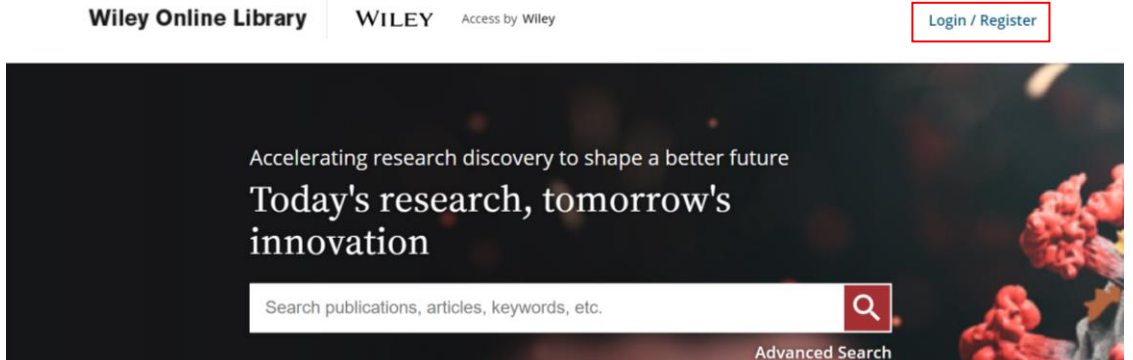

• "NEW USER"をクリックします。

|        | Log in to Wiley Online Library |                       |          |  |
|--------|--------------------------------|-----------------------|----------|--|
| Accele | Email or Customer ID           |                       |          |  |
|        | Enter your email               |                       |          |  |
| 1nn    | Password                       |                       |          |  |
| Sear   | Enter your password            |                       | Q        |  |
|        | Forgot password?               | Log In                | d Search |  |
|        | NEW USER >                     | INSTITUTIONAL LOGIN > |          |  |

• 登録フォームに必要事項を入力し、右下にある "REGISTER" をクリックして入力内容 を送信します。(登録料金はかかりません)

| Assword* Type your password Confirm password* Re-type your password Re-type your password Aust be at least 10 characters long, and contain at least three of following Country/Location* SELECT YOUR COUNTRY OR LOCATION                                                                                                    |
|----------------------------------------------------------------------------------------------------|
| Password*         Type your password         Confirm password*         Re-type your password         Aust be at least 10 characters long, and contain at least three of following:<br>owercase letter (a-2)   Uppercase letter (A-2)   Number (0-9)   Special Character         Country/Location*         select YOUR COUNTRY OR LOCATION         vea of interest*         select YOUR AREA OF INTEREST |
| Type your password Confirm password Confirm password Re-type your password Re-type your password Aust be at least 10 characters long, and contain at least three of following: Country/Location* SELECT YOUR COUNTRY OR LOCATION                                                                                                    |
| Confirm password*  Re-type your password  Aust be at least 10 characters long, and contain at least three of following: owercase letter (a-2)   Uppercise letter (a-2)   Number (0-9)   Special Character  Country/Location*  SELECT YOUR COUNTRY OR LOCATION   Vrea of interest*  SELECT YOUR AREA OF INTEREST  V                                                                                      |
| Re-type your password  Aust be at least 10 characters long, and contain at least three of following:  Australia least 10 characters letter (A-2)   Humiber (0-5)   Special Character  Country/Location*  SELECT YOUR COUNTRY OR LOCATION  V trea of Interest*  SELECT YOUR AREA OF INTEREST  V                                                                                                    |
| Aust be at least 10 characters long, and contain at least three of following:<br>owercase letter (a-2)   Uppercase letter (a-2)   Number (0-9)   Special Character<br>Country/Location*<br>SELECT YOUR COUNTRY OR LOCATION v<br>Vrea of interest*<br>SELECT YOUR AREA OF INTEREST v                                                                                                    |
| Country/Location* SELECT YOUR COUNTRY OR LOCATION                                                                                                    |
| Country/Location* SELECT YOUR COUNTRY OR LOCATION                                                                                                    |
| SELECT YOUR COUNTRY OR LOCATION                                                                                                    |
| srea of interest* select your area of interest v                                                                                                    |
| SELECT YOUR AREA OF INTEREST *                                                                                                    |
|                                                                                                    |
| veys and offers for my areas of interest. Lagree to Wiley's Privacy Policy.                                                                                                    |
| d Wiley Privacy Policy                                                                                                    |
|                                                                                                    |
|                                                                                                    |

- 登録フォーム送信後すぐに電子メールが届きます。メールの中にあるリンクをクリック することにより登録内容が認証されます。この手続きは72時間以内に行ってください。 72時間を超えると再度登録が必要となりますのでご注意ください。
- 登録認証後に Wiley Online Library にログインし、Step2 の「会員登録手続き」の手順 に従い、ジャーナルのアカウントを設定します。

## Step 2: 会員登録手続き (Affiliate)

次の URL をクリックして会員登録手続きページを表示します。 https://onlinelibrary.wiley.com/action/societyMemberLogin/JSPH

| Japanese Society of Phycology                                                                                                    |                                                                                                    |  |
|----------------------------------------------------------------------------------------------------|----------------------------------------------------------------------------------------------------|--|
| In order to access the journal(s) provided as a benefit of membership t<br>enter the codes provided in the Membership Registration instructions<br>you are eligible to access through your institution, company or other al | o your association, eligible members must be registered users of Wiley Online Library and<br>you received from Wiley or your association. You will then have access to all subscriptions<br>filiations. |  |
| Login information                                                                                                    |                                                                                                    |  |
| Email or Customer ID*                                                                                                    | Password*                                                                                                    |  |
| Enter your email                                                                                                    | Enter your password                                                                                                    |  |
| Membership No *                                                                                                    | Access code *                                                                                                    |  |
| Type your membership number                                                                                                    | Type your access code                                                                                                    |  |
|                                                                                                    |                                                                                                    |  |
| * Marks a required field                                                                                                    | Log In                                                                                                    |  |
|                                                                                                    |                                                                                                    |  |
| New member                                                                                                    |                                                                                                    |  |
| If you are new to Wiley Online Library, please register and enter your a                                                                                                    | iccess code on the next page.                                                                                                    |  |

- Step 1 で登録した電子メールアドレスとパスワードを入力します。
- 会員番号を入力します。 : XXXX
- アクセスコードを入力します。 : YS0000227
- Log In をクリックします。
- 画面上に、入会手続き完了のメッセージが表示されます。

**Membership No.** <会員番号>がご不明の際は、学会事務局の会員事務担当までお 問い合わせください(<u>http://sourui.org/inquiry/</u>)。

登録および入会手続はワンタイム・パスワード方式を採用しています。一度、登録手続きがな されば、会員番号やアクセスコードを再度入力する必要はありません。次回からは、直接 Wiley Online Library (<u>https://onlinelibrary.wiley.com</u>)) にログインしてください。

このオンラインジャーナルの閲覧は、個人の利用に限られます。パスワードの管理には十分ご 注意ください。

ご利用に際してのご質問は、下記までお願いいたします(日本語での対応可) Japan Customer Services, John Wiley & Sons Email: cs-japan@wiley.com